Общество с ограниченной ответственностью "1С-Медицина-Регион" Контракт №31/24 от 27.04.2024 года Рабочая документация

### Информационная система управления ресурсами медицинских организаций Тюменской области

# ЭТАП 4

### Развитие Системы по дополнительным заданиям Заказчика

Для требований на изменение Системы № МИС-Р-1431

## ПОЛЬЗОВАТЕЛЬСКАЯ ИНСТРУКЦИЯ

Задача:Разработка механизма «Массовое внесение отказов»

На 5 листах

Контракт № 31/24 от 27.04.2024 года на выполнение работ по развитию (модернизации) Государственной информационной системы управления ресурсами медицинских организаций Тюменской области. Этап № 4.Развитие Системы по дополнительным заданиям Заказчика

#### 1 Основание разработки инструкции

Данная инструкция разработана для Информационной системы управления ресурсами медицинских организаций Тюменской области, в части задания на доработку системы № МИС-Р-1509, Наименование:Разработка механизма «Массовое проставление отказов».

Основанием для разработки данного документа является Контракт № 31/24 от 27.04.2024 года на выполнение работ по развитию (модернизации) Государственной информационной системы управления ресурсами медицинских организаций Тюменской области, а именно: раздел Технического задания (приложение № 1 к Контракту) Этап № 4. Развитие Системы по дополнительным заданиям Заказчика.

#### 2 Пользовательская инструкция

Обработка «Массовое внесение отказов» расположена в подсистеме «Иммунопрофилактика» и предназначена для формирования отказов у нескольких пациентов одновременно и записи данных об отказах индивидуально в «Иммунопрофилактику пациента».

В подсистеме «Иммунопрофилактика» открываем обработку «Массовое внесение отказов» и заполняем шапку (рис.1):

- поле «Организация» заполняется автоматически, с возможностью редактирования и имеет возможность выбора только одного значения из справочника «Направившая организация»;

- поле «Врач» заполняется автоматически, с возможностью редактирования и имеет возможность выбора только одного значения из выпадающего списка на основании «Настройка контроля исполнения» - «Сотрудники пользователя»;

- поле «Специальность» заполняется автоматически на основании данных пользователя без возможности редактирования;

- поля «Дата начала» и «Дата окончания» необходимы для установления периода отказа от прививки;

- поле «Список прививок» имеет возможность выбора нескольких значений из номенклатуры планового календаря прививок.

| тированная<br>ъ                       | 0        | БСК          | Демографя                           | ы           | Диспансеризация/Про(<br>актика | онл      | Иммунопрофилактика | ۶   | Маршрутизация | 2 | Мониторинг беременных |    | Оценка качества<br>медицинской помощи | Te | пеконсультации | *         | Эпидемиологический<br>мониторинг ВИЧ |
|---------------------------------------|----------|--------------|-------------------------------------|-------------|--------------------------------|----------|--------------------|-----|---------------|---|-----------------------|----|---------------------------------------|----|----------------|-----------|--------------------------------------|
| \Lambda Начальная с                   | траница  | Массовое в   | знесение отказов                    | ×           |                                |          |                    |     |               |   |                       |    |                                       |    |                |           |                                      |
| $\leftarrow$ $\rightarrow$ $\uparrow$ | Macc     | овое вне     | сение отказ                         | юв          |                                |          |                    |     |               |   |                       |    |                                       |    |                |           | ∂ I ×                                |
| Закрыть                               | Записать |              |                                     |             |                                |          |                    |     |               |   |                       |    |                                       |    |                |           | Еще -                                |
| Организация:                          | ГБУЗ ТО  | "Областная б | ольница № 3° (г. <sup>-</sup>       | Гобольск)   | * Ø                            |          |                    |     |               |   |                       |    |                                       |    |                |           |                                      |
| Врач:                                 |          | an hear      | lange and                           |             | ng                             |          |                    |     |               |   |                       |    |                                       |    |                |           |                                      |
| Специальность:                        | Терапия  |              |                                     |             | 4P                             |          |                    |     |               |   |                       |    |                                       |    |                |           |                                      |
| Дата начала:<br>Дата окончания:       |          |              | Список прививок:<br>Тричина отказа: |             |                                |          |                    | ить |               |   |                       |    |                                       |    |                |           |                                      |
| Добавить                              | + +      | R LR         | 🗴 Загрузи                           | гь из файла | 4                              |          |                    |     |               |   |                       |    |                                       |    |                |           | × Еще •                              |
| N Пац                                 | иент     |              | Дата н                              | ачала       | Дата окончания                 | Прививки |                    |     |               |   | Причина отка          | 38 |                                       |    |                | Комментар | ពារិ                                 |
|                                       |          |              |                                     |             |                                |          |                    |     |               |   |                       |    |                                       |    |                |           |                                      |
|                                       |          |              |                                     |             |                                |          |                    |     |               |   |                       |    |                                       |    |                |           |                                      |
|                                       |          |              |                                     |             |                                |          |                    |     |               |   |                       |    |                                       |    |                |           |                                      |
|                                       |          |              |                                     |             |                                |          |                    |     |               |   |                       |    |                                       |    |                |           |                                      |

Рис.1 Обработка «Массовое внесение отказов»

После этого добавляем пациентов. Пациентов можно добавить двумя способами:

- через кнопку «Добавить» - осуществляется добавление строк через кнопку «Добавить», и поиск и выбор пациентов вручную;

- через кнопку «Загрузить из файла» - осуществляется через выгрузку списка пациентов из файла Excel.После выгрузки данных появляется уведомление о количестве добавленных пациентов из файла.При условии, если в системе не обнаружены данные о пациенте из файла (ФИО и дата рождения), появляется сообщение соследующей информацией:№ *строки в файле* – пациент ФИО, дата рождения не найден (рис. 2).

| $\leftarrow$ $\rightarrow$ | ☆ Массовое внесение отказов                          |
|----------------------------|------------------------------------------------------|
|                            |                                                      |
| Закрыть                    | Записать                                             |
| Организация:               | ГБУЗ ТО "Областная больница № 3" (г. Тобольск) 🛛 👻 🗗 |
| Врач:                      | Тестов Тест Тестович - Ф                             |
| Специальность:             | Терапия 🛛                                            |
| Дата начала:               | 🛅 Список прививок:                                   |
| Дата окончания             | : С Причина отказа: Г Применить                      |
|                            |                                                      |
| Добавить                   | ▲ ♣ В⊥ А⊥ Хагрузить из файла                         |
| N Пацие                    | ент Дата начала Дата окончания Прививки              |
| 1 Тест                     |                                                      |
| 2 lect<br>3 Tect           |                                                      |
| 4 Tect                     |                                                      |
|                            |                                                      |
|                            | $\sim$                                               |
|                            | Добавлено пациентов: 4 Пациентов не найдено: 2       |
|                            | ок                                                   |
|                            |                                                      |
|                            |                                                      |
|                            |                                                      |
|                            |                                                      |
|                            |                                                      |
|                            |                                                      |
|                            |                                                      |
|                            |                                                      |
|                            |                                                      |
| Сообщения                  | c.                                                   |
| — №5 - паці                | иент Тестовая Ирина Ивановна, 06.09.1978 не найден.  |
| — №6 - паці                | иент Чикишева Ирина Олеговна, 19.01.1997 не найден.  |

Рис.2 Добавление пациентов через выгрузку файла в обработке «Массовое внесение отказов»

Заполняем форму и нажимаем «Применить». Красным подсвечиваются поля, которым требуется корректировка и прописывается комментарий, где необходимы изменения:

1. Указан один и тот же пациент с идентичными данными (рис. 3);

| ← → ☆ Массовое внесение отказов                            |                  |                |                     |                | €?   ×                                                                              |
|------------------------------------------------------------|------------------|----------------|---------------------|----------------|-------------------------------------------------------------------------------------|
| Закрыть Записать                                           |                  |                |                     |                | Eщe *                                                                               |
| Организация: ГБУЗ ТО "Областная больница № 3" (г.Тобольск) | * 6 <sup>1</sup> |                |                     |                |                                                                                     |
| Врач: Тестов Тест Тестович                                 | * t1             |                |                     |                |                                                                                     |
| Специальность: Терапия                                     | <sup>ch</sup>    |                |                     |                |                                                                                     |
| Дата начала: 15.11.2024 🛱 Список прививок: Профилактика    | гриппа           |                |                     |                |                                                                                     |
| Дата окончания: 15.11.2024 🗎 Причина отказа: Боязнь ПВО    |                  |                | • Применить         |                |                                                                                     |
|                                                            |                  |                |                     |                |                                                                                     |
| Добавить 🏫 🕹 👫 👫 🔀 Загрузить из файла 🍓                    |                  |                |                     |                | Поиск (Ctrl+F) × Еще -                                                              |
| N Пациент                                                  | Дата начала      | Дата окончания | Прививки            | Причина отказа | Комментарий                                                                         |
| 1 Тест Тест тееест                                         | 15.11.2024       | 15.11.2024     | Профилактика гриппа | Боязнь ПВО     | Период отказа от привики - Профилактика<br>гриппа пересекается с введенным периодом |
| 2 Тест Тест нетест                                         | 15.11.2024       | 15.11.2024     | Профилактика гриппа | Боязнь ПВО     | Период отказа от привики - Профилактика<br>гриппа пересекается с введенным периодом |
| 3 Тестовочкин Тест Тестович                                | 15.11.2024       | 15.11.2024     | Профилактика гриппа | Боязнь ПВО     | Период отказа от привики - Профилактика<br>гриппа пересекается с введенным периодом |
| 4 Тест Тетс Тест                                           | 15.11.2024       | 15.11.2024     | Профилактика гриппа | Боязнь ПВО     |                                                                                     |
|                                                            |                  |                |                     |                |                                                                                     |
|                                                            |                  |                |                     |                |                                                                                     |
|                                                            |                  |                |                     |                |                                                                                     |
|                                                            |                  |                |                     |                |                                                                                     |
|                                                            |                  |                |                     |                |                                                                                     |
|                                                            |                  |                |                     |                |                                                                                     |

Рис.3 Заполненная обработка «Массовое внесение отказов» с учетом требуемой корректировки

2. Указан один и тот же пациент с одинаковой прививкой, но разным периодом (рис. 4).

| ← → 🕺 Массовое внесени                                                                                                    | ие отказов                                                                                               |                     |                                                    | ∂ : ×                                                                                            |
|----------------------------------------------------------------------------------------------------|----------------------------------------------------------------------------------------------------|---------------------|----------------------------------------------------|--------------------------------------------------------------------------------------------------|
| Закрыть Записать<br>Организация: ГБУЗ ТО "Областная больница № 3"<br>Врач: Тестов Тест Тестович<br>Специальность: Терапия<br>Дата начала: 02.12.2024 В Список приевия<br>Дата окончания: 27.12.2027 В Причана отказа<br>Побланть Ф В 21 8.1 [X] Заголожи | (r.Toбольск) • В<br>• В<br>• В<br>• В<br>• Профилактика гриппа<br>• Религиозные убеждения<br>ть из файла |                     | Х Документ не записан: проверьте введенные данные! | Tauce Off-P X Fue -                                                                              |
|                                                                                                    |                                                                                                    | Devenuesu           | Persona etrace                                     | Konnouttouð                                                                                      |
| 1 Тест Тест                                                                                                    | 02.12.2024 27.12.2027                                                                                    | Профилактика гриппа | Гричина и наза<br>Религиозные убеждения            | Гомментарии<br>Пациент с таким ФИО уже есть в<br>таблице!<br>Одинаковые прививки с 2<br>строкой. |
| 2 Тест Тест                                                                                                    | 31.12.2027 29.12.2030                                                                                    | Профилактика гриппа | Нежелательная информация в СМИ                     | Пациент с таким ФИО уже есть в<br>таблице!<br>Одинаковые прививки с 1<br>строкой.                |
|                                                                                                    |                                                                                                    |                     |                                                    |                                                                                                  |

Рис.4 Заполненная обработка «Массовое внесение отказов» с учетом требуемой корректировки

После корректировок нажимаем «Записать».В результате, строки в табличной части стали серыми и недоступны для редактирования, только для удаления (рис. 5) (на запись документа «Регистрация медицинского отвода/отказа от прививки» это никак не влияет), а также, у пациентов, у кого календарь плановых прививок отсутствует, при записи обработки:

1. календарь автоматически формируется и пересчитывается (с учетом периода отказа);

2. появляется отказ в вкладке «Отказы» у пациента.

| ← → ☆ Массовое внесение с                            | отказов            |                |                     |                                | ć                                       | P   X   |
|------------------------------------------------------|--------------------|----------------|---------------------|--------------------------------|-----------------------------------------|---------|
| Закрыть Записать                                     |                    |                |                     |                                |                                         |         |
| Останизация: ГБУЗ ТО "Областная больница № 3" (г. То | больск) т 19       |                |                     |                                |                                         |         |
| Boay: Tectos Tect Tectosay                           | • .0               |                |                     |                                | 1 C C C C C C C C C C C C C C C C C C C |         |
| Сполнальность: Терезлика                             |                    |                |                     |                                |                                         |         |
| специальность. перания                               | e.                 |                |                     |                                |                                         |         |
| Дата начала: 29.11.2024 🛱 Список прививок: Г         | рофилактика гриппа |                | Dramar              |                                |                                         |         |
| Дата окончания: 30.11.2025 📋 Причина отказа: Н       | ежелательная инфор | мация в СМИ    | *                   |                                |                                         |         |
| Добавить 🛊 🗣 🧖 🗛 🕅 Загрузить из                      | файла 🍓            |                |                     |                                | Поиск (Си+F)                            | × Еще • |
| N Пациент                                            | Дата начала        | Дата окончания | Прививки            | Причина отказа                 | Комментарий                             |         |
| 1 Тест Тест нетест                                   | 29.11.2024         | 30.11.2025     | Профилактика гриппа | Нежелательная информация в СМИ | Записан                                 |         |
| 2. Тестовочкин Тест Тестовия                         | 29.11.2024         | 30.11.2025     | Профилактика гриппа | Нежелательная информация в СМИ | Записан                                 |         |
| 3 Тестовая Ирина Ивановна                            | 29.11.2024         | 30.11.2025     | Профилактика гриппа | Нежелательная информация в СМИ | Записан                                 |         |
| 4 lect lett lett                                     | 29.11.2024         | 30.11.2025     | Профилактика гриппа | Нежелательная информация в СМИ | Записан                                 |         |
|                                                      |                    |                |                     |                                |                                         |         |
|                                                      |                    |                |                     |                                |                                         |         |
|                                                      |                    |                |                     |                                |                                         |         |
|                                                      |                    |                |                     |                                |                                         |         |
|                                                      |                    |                |                     |                                |                                         |         |
|                                                      |                    |                |                     |                                |                                         |         |
|                                                      |                    |                |                     |                                |                                         |         |
|                                                      |                    |                |                     |                                |                                         |         |
|                                                      |                    |                |                     |                                |                                         |         |
|                                                      |                    |                |                     |                                |                                         |         |
|                                                      |                    |                |                     |                                |                                         |         |
|                                                      |                    |                |                     |                                |                                         |         |
|                                                      |                    |                |                     |                                |                                         |         |
| 1                                                    |                    |                |                     |                                |                                         |         |
| 1                                                    |                    |                |                     |                                |                                         |         |
|                                                      |                    |                |                     |                                |                                         |         |

#### Рис. 5 Запись обработки «Массовое внесение отказов»

Всё это можно увидеть в форме «Иммунопрофилактика: пациент» (рис. 6), для этого выделяем пациента и нажимаем на «Иммунопрофилактика». Пересчет, с учетом отказа, произведен корректно.

| ич: Тестов Тест Тестович<br>роф. прививки Туберкулезные пробы Ос                                                                                                    |                                                                                 | полнненые:                                                                           |                                       |          | _                    |    |
|----------------------------------------------------------------------------------------------------|---------------------------------------------------------------------------------|--------------------------------------------------------------------------------------|---------------------------------------|----------|----------------------|----|
| роф. прививки Туберкулезные пробы Ос                                                                                                    | ложнения после вакцинации<br>ести реакцию Отмена назнач<br>Вид помечение        | чения Указать                                                                        |                                       |          |                      |    |
| <ul> <li>Валичить Валичить Вал</li></ul> | ести реакцию Отмена назнач                                                      | чения Указать                                                                        |                                       |          |                      |    |
| Прививка<br>Профилактика гриппа                                                                                                    | Вид прививки н                                                                  |                                                                                      | вид и номер привив                    | ки Архив |                      |    |
| ірививка<br>Поофилактика гонппа<br>Поофилактика сонпра                                                                                                    | BUD DDUBIABLIA F                                                                |                                                                                      |                                       |          |                      | 0  |
| Ірофилактика гриппа                                                                                                    | онд прививки, т                                                                 | но План. дата                                                                        | Факт. дата                            | нвка     | медицинское р        | U1 |
|                                                                                                    | Вакцинация 1                                                                    | 06 09 1984                                                                           | 21.10.2024                            |          |                      | BE |
| рофилактика гриппа                                                                                                    | Вакцинация, 4                                                                   | 01.12.2025                                                                           |                                       |          |                      |    |
| Ірофилактика гриппа                                                                                                    | Вакцинация, З                                                                   | 21.10.2026                                                                           | 22.11.2024                            |          |                      | B  |
| Ірофилактика гриппа                                                                                                    | Вакцинация, 5                                                                   | 01.12.2026                                                                           |                                       |          |                      |    |
| рофилактика гриппа                                                                                                    | Вакцинация, 6                                                                   | 01.12.2027                                                                           |                                       |          |                      |    |
| Ірофилактика гриппа                                                                                                    | Вакцинация, 7                                                                   | 01.12.2028                                                                           |                                       |          |                      |    |
| Ірофилактика гриппа                                                                                                    | Вакцинация, 8                                                                   | 01.12.2029                                                                           |                                       |          |                      |    |
| рофилактика гриппа                                                                                                    | Вакцинация, 9                                                                   | 01.12.2030                                                                           |                                       |          |                      |    |
| Ірофилактика гриппа                                                                                                    | Вакцинация, 10                                                                  | 01.12.2031                                                                           |                                       |          |                      |    |
| рофилактика и лечение дифтерии-столбняка                                                                                                    | Ревакцинация,                                                                   | 8 06.09.2032                                                                         |                                       |          |                      |    |
| рофилактика гриппа                                                                                                    | Вакцинация, 11                                                                  | 01.12.2032                                                                           |                                       |          |                      |    |
| Ірофилактика гриппа                                                                                                    | Вакцинация, 12                                                                  | 01.12.2033                                                                           |                                       |          |                      |    |
| Ірофилактика и лечение дифтерии-столбняка                                                                                                    | Ревакцинация,                                                                   |                                                                                      |                                       |          |                      |    |
|                                                                                                    |                                                                                 | 9 06.09.2042                                                                         |                                       |          |                      |    |
| Ірофилактика и лечение дифтерии-столбняка                                                                                                    | Ревакцинация,                                                                   | 9 06.09.2042<br>10 06.09.2052                                                        |                                       |          |                      |    |
| Ірофилактика и лечение дифтерии-столбняка<br>Ірофилактика и лечение дифтерии-столбняка                                                                                                    | Ревакцинация.<br>Ревакцинация.                                                  | 9         06.09.2042           10         06.09.2052           11         06.09.2062 |                                       |          |                      |    |
| Профилактика и лечение дифтерии-столбняка<br>Профилактика и лечение дифтерии-столбняка<br>Нео<br>едотводы Отказы                                                                                                    | Ревакцинация,<br>Ревакцинация,<br>бходимо направить на иммунолог                | 9 06.09.2042<br>10 06.09.2052<br>11 06.09.2062                                       | : Отказ от 29.11.202                  | 24       |                      |    |
| Профилактика и лечение дифтерии-столбняка<br>Профилактика и лечение дифтерии-столбняка<br>Иедотводы Отказы<br>Добавить Пересчитать плановые даты                                                                                                    | Ревакцинация,<br>Ревакцинация,<br>бходимо направить на иммунолог<br>Направить • | 9 06.09.2042<br>10 06.09.2052<br>11 06.09.2062                                       | : Отказ от 29.11.202                  | 24       | Еще                  |    |
| Профилактика и лечение дифтерии-столбняка<br>Профилактика и лечение дифтерии-столбняка<br>«<br>едотводы Отказы<br>Добавить Пересчитать плановые даты<br>Дата назначения Дата с Дата по                                                                                                    | Ревакцинация,<br>Ревакцинация,<br>бходимо направить на иммунолог<br>Направить т | 9 06.09.2042<br>10 06.09.2052<br>11 06.09.2062<br>Гическую комиссию<br>Врач          | : Отказ от 29.11.202<br>Специальность | 24       | Еще<br>МО назначения |    |

Рис. 6 Форма «Иммунопрофилактика:пациент»